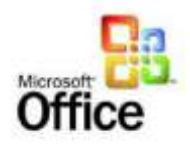

## Creating a Mail Merge with Office 2007

In this tutorial you will create an Excel database of names and addresses. You will then learn to merge those names and addresses into a Word document that you can send to each person in your database.

## Creating the database in Excel

- Start Microsoft Excel and create a name and address database ike the one below.
- Enter the names and addresses of 6 to 10 persons
- Make sure you leave a blank line between the heading and field names (Row 3.)
- Field Names are in row 4

|    | А                            | В                              | С        | D         | E                  | F         | G          | Н  | 1     | J        | К        |
|----|------------------------------|--------------------------------|----------|-----------|--------------------|-----------|------------|----|-------|----------|----------|
| 1  | My Name And Address Database |                                |          |           |                    |           |            |    |       |          |          |
| 2  |                              | iviy Name And Address Database |          |           |                    |           |            |    |       |          |          |
| 3  |                              |                                |          |           |                    |           |            |    |       |          |          |
| 4  | Sal                          | First                          | Last     | Stu First | Address            | Address 2 | City       | St | Zi;p  | Hphone   | Wphone   |
| 5  | Mr.                          | John                           | Apice    | Susan     | 1291 Waxwing lane  |           | San diego  | CA | 91911 | 252-3358 | 292-0848 |
| 6  | Mrs                          | Maria                          | Lopez    | Jesus     | 2055 Clarance St   |           | Chula Vist | CA | 91911 | 252-4558 | 252-3361 |
| 7  | Mrs                          | April                          | Miller   | Aubry     | 1838 Eleanor St    |           | Chula Vist | CA | 91911 | 619-5555 | 919-8811 |
| 8  | Mr                           | Michael                        | Kopec    | Stan      | 3535 Frankford Ave | Apt 22    | Chula Vist | CA | 91911 | 303-2111 |          |
| 9  | Ms                           | Gloria                         | Wilson   | Kevin     | Otay Lakes Road    |           | San diego  | CA | 91910 | 295-1855 | 303-2589 |
| 10 | Mr                           | Javier                         | Gonzalez | Josie     | Main St.           |           | National ( | CA | 91910 | 252-0846 | 252-3366 |
| 11 |                              |                                |          |           |                    |           |            |    |       |          |          |

## Naming an area of an Excel spreadsheet

In Excel you can give a name to parts of a spreadsheet. We are going to highlight and name the area, A4 to K10. We will call it "Students"

• Highlight (select) the area A4 to K10

| 4  | Sal | First   | Last     | Stu First | Address            | Address 2 | City       | St | Zi;p  | Hphone   | Wphone   |
|----|-----|---------|----------|-----------|--------------------|-----------|------------|----|-------|----------|----------|
| 5  | Mr. | John    | Apice    | Susan     | 1291 Waxwing lane  |           | San diego  | CA | 91911 | 252-3358 | 292-0848 |
| 6  | Mrs | Maria   | Lopez    | Jesus     | 2055 Clarance St   |           | Chula Vist | CA | 91911 | 252-4558 | 252-3361 |
| 7  | Mrs | April   | Miller   | Aubry     | 1838 Eleanor St    |           | Chula Vist | CA | 91911 | 619-5555 | 919-8811 |
| 8  | Mr  | Michael | Kopec    | Stan      | 3535 Frankford Ave | Apt 22    | Chula Vist | CA | 91911 | 303-2111 |          |
| 9  | Ms  | Gloria  | Wilson   | Kevin     | Otay Lakes Road    |           | San diego  | CA | 91910 | 295-1855 | 303-2589 |
| 10 | Mr  | Javier  | Gonzalez | Josie     | Main St.           |           | National O | CA | 91910 | 252-0846 | 25-3366  |
|    |     | 1       |          |           | 1                  |           |            |    |       |          |          |

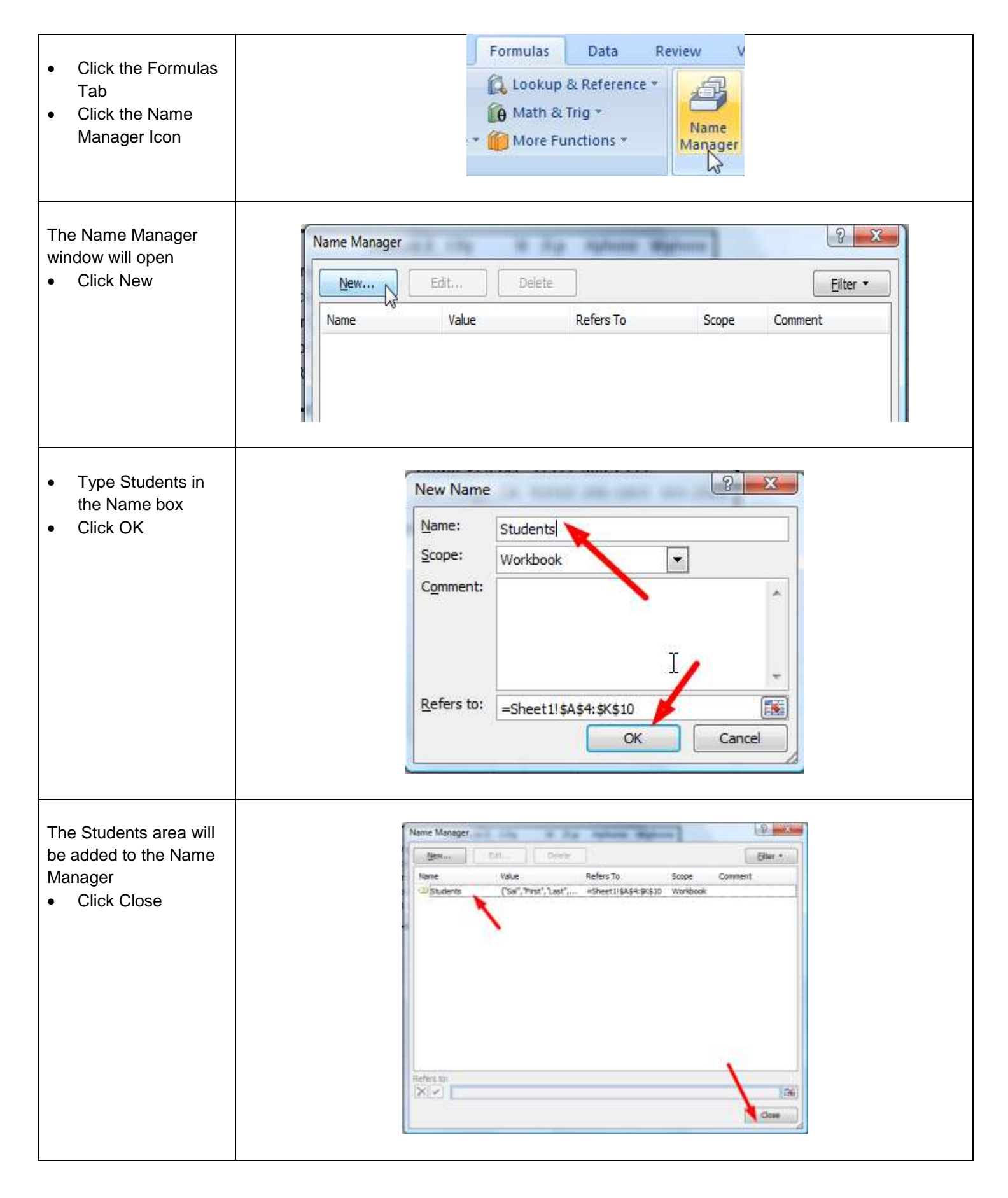

Frank Schneemann, www.edtechnology.com

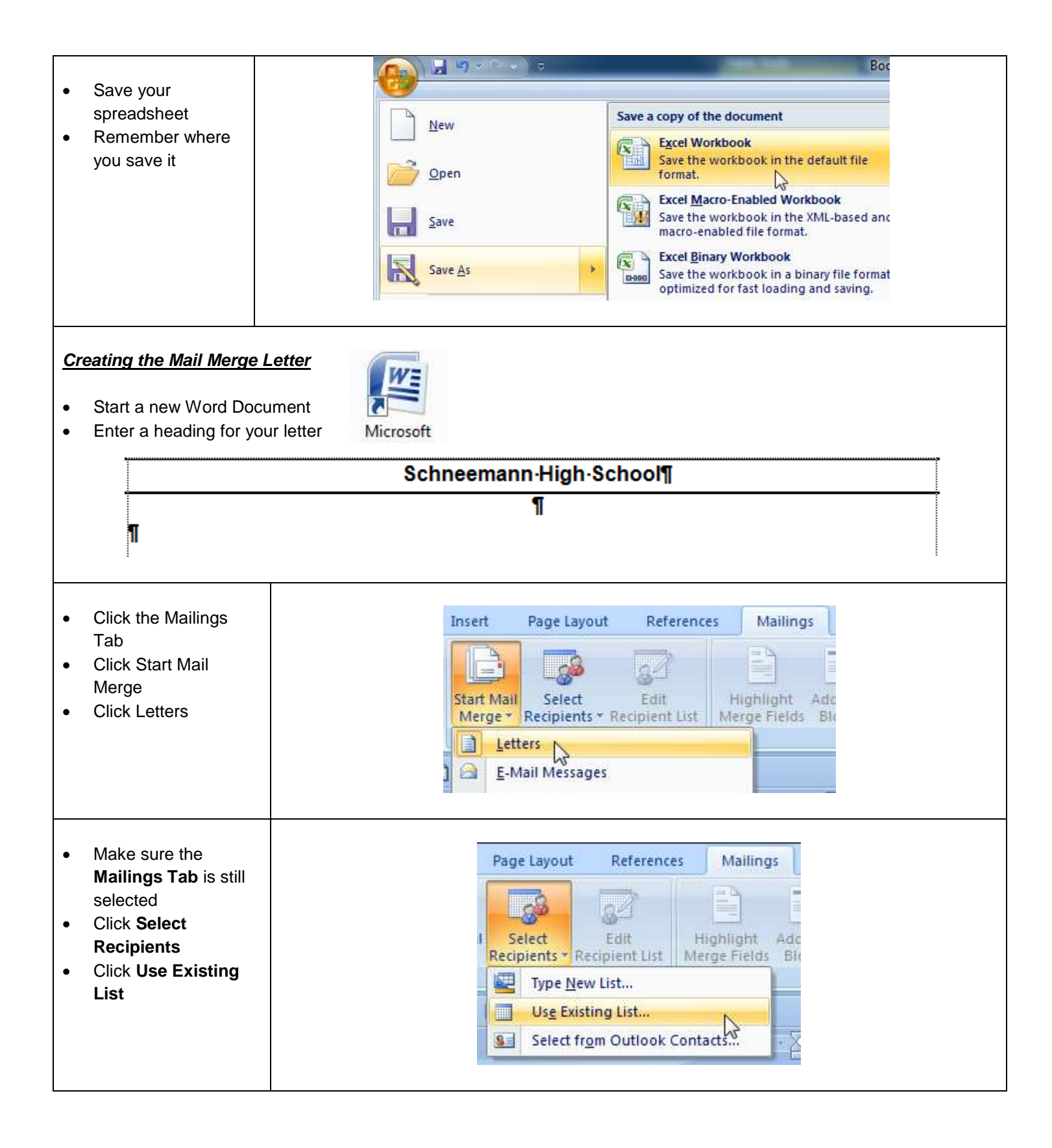

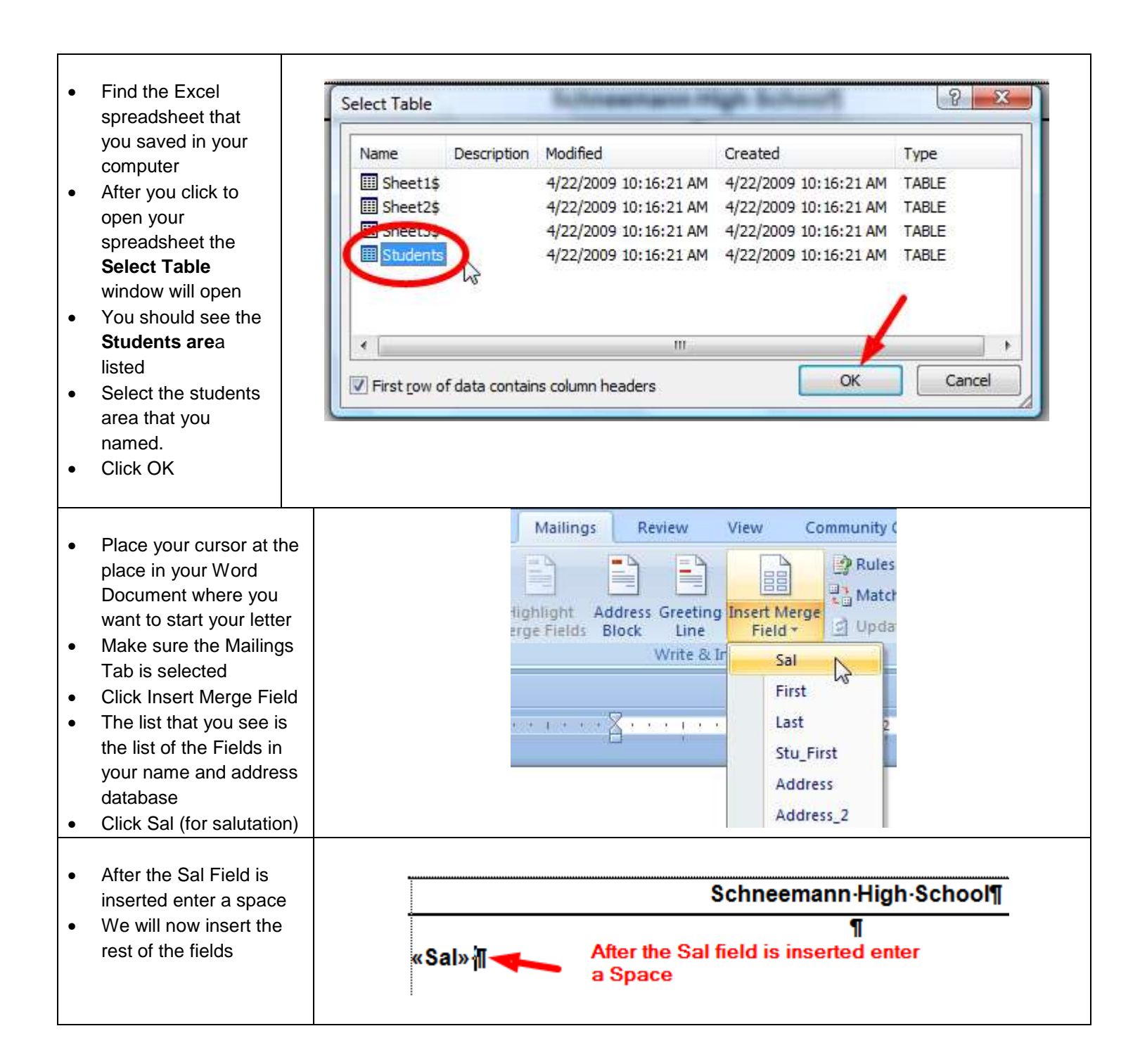

- Use the procedure above to insert fields in a letter that you compose
- Stu First is the first name of the student
- Leave spaces between the fields
- Enter punctuation when required (comma after the City Field

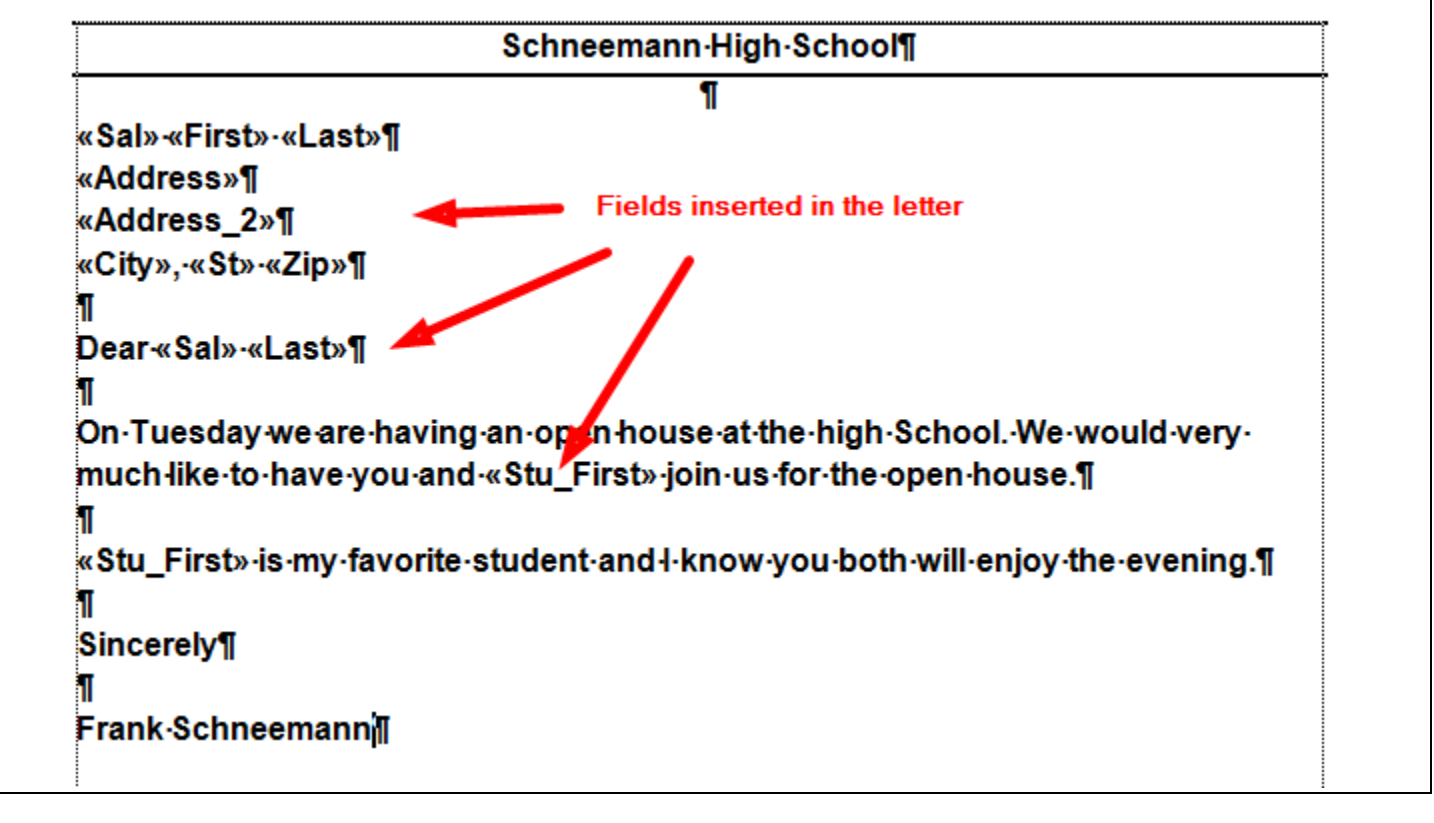

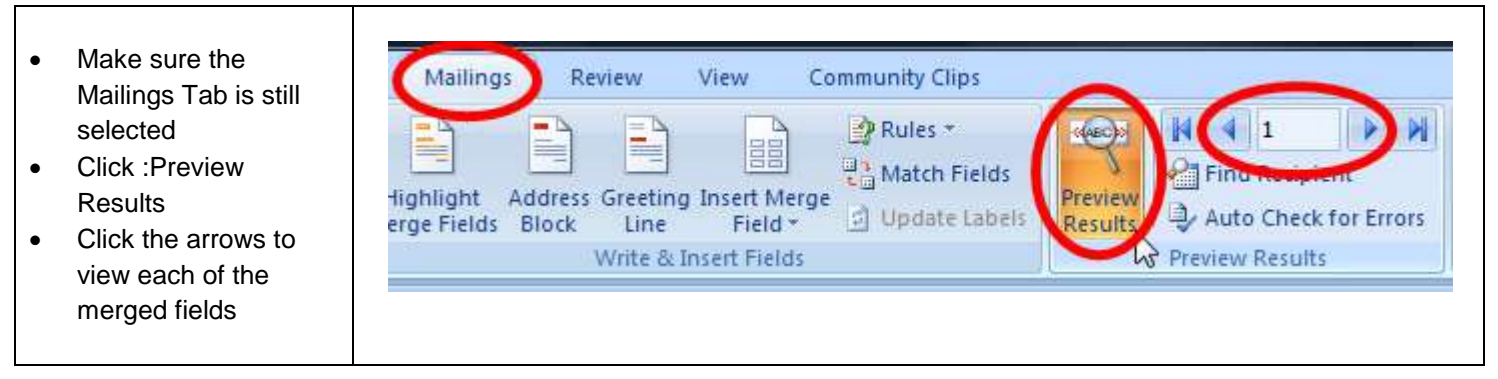

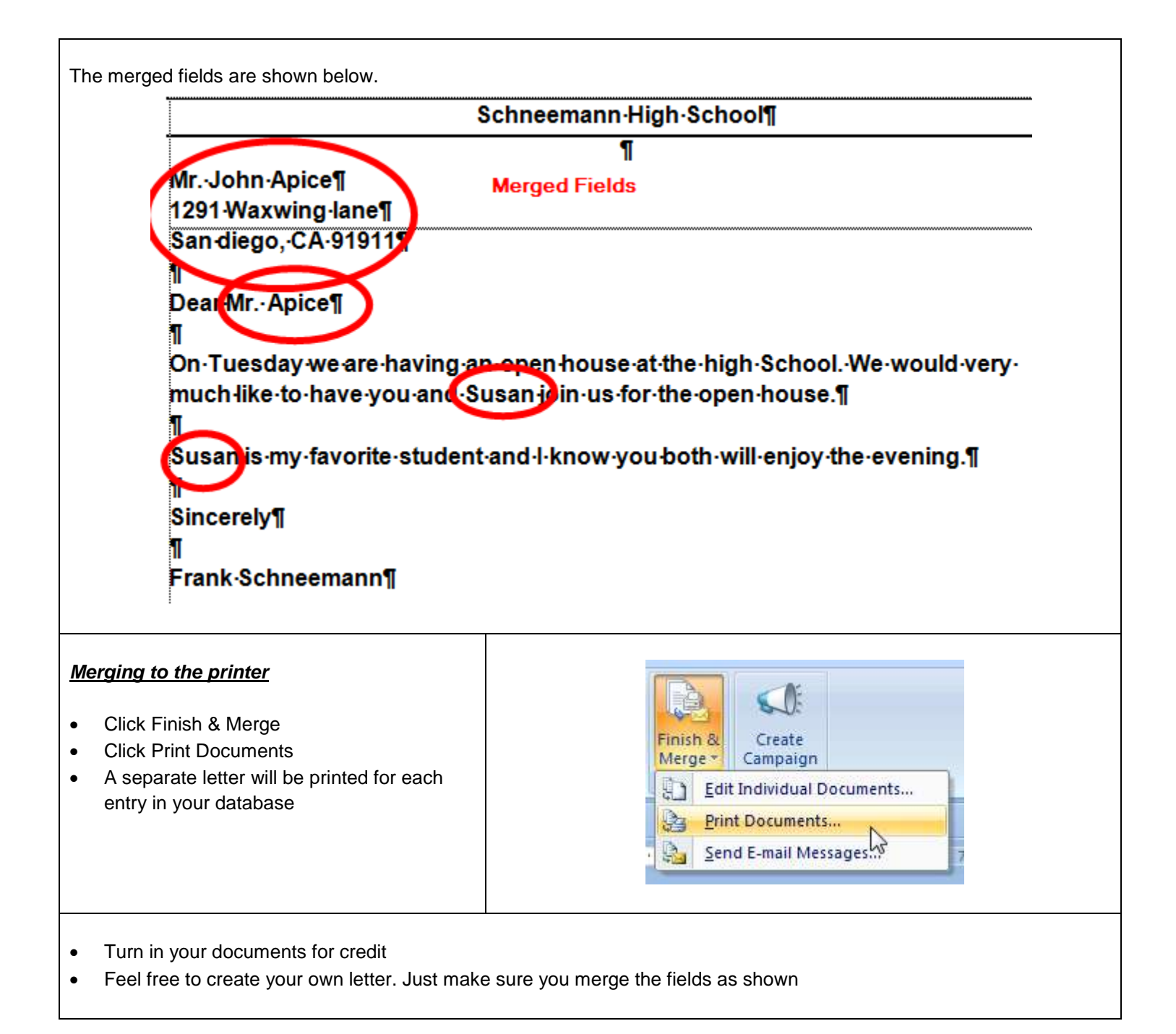